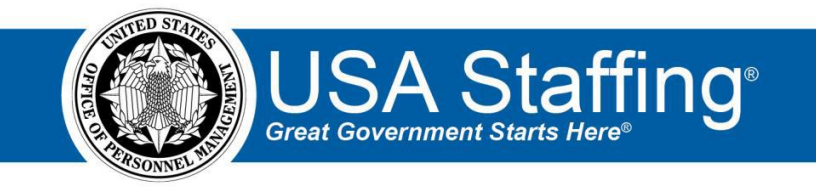

## **Referral Training Exercise 1: Key Entering an Applicant**

Now that you have completed the online portion of training for Referral, it is time to log into the Stage environment of USA Staffing to practice what you have learned. Use this step-by-step guide to help you practice this lesson. Retain your notes to assist you with other lessons.

This practice exercise will walk you through key entering an applicant. Key entering an applicant requires you to have an announcement that is complete and has been released to USAJOBS. If you already have an announcement that is ready, complete the information below. If not, you can access the entire practice training series on the USA Staffing Training Resources page at: <a href="https://help.usastaffing.gov/ResourceCenter/index.php/USA\_Staffing\_Training\_Resources">https://help.usastaffing.gov/ResourceCenter/index.php/USA\_Staffing\_Training\_Resources</a> . You will then need to complete the Request, Vacancy, Assessment, and Announcement exercises before proceeding with this exercise.

My Request Number: \_\_\_\_\_

My Vacancy Number: \_\_\_\_\_\_

- 1. Go into your Vacancy Number. There are several ways to access a Vacancy Number:
  - a. If you know your number, you can type it directly in the **Go To** box at the top of the page and click **Enter**.
  - b. You can locate your request in the Requests tab of your dashboard. Once in your request, there is a direct access link under the **Vacancy Created** section.
  - c. If you have recently gone into this Vacancy Number it will show up in your dashboard drop-down list.
- 2. Once in your Vacancy, navigate to the Applicant Overview tab. If the Applicant Overview tab does not automatically display, use the + to select Applicant Overview.

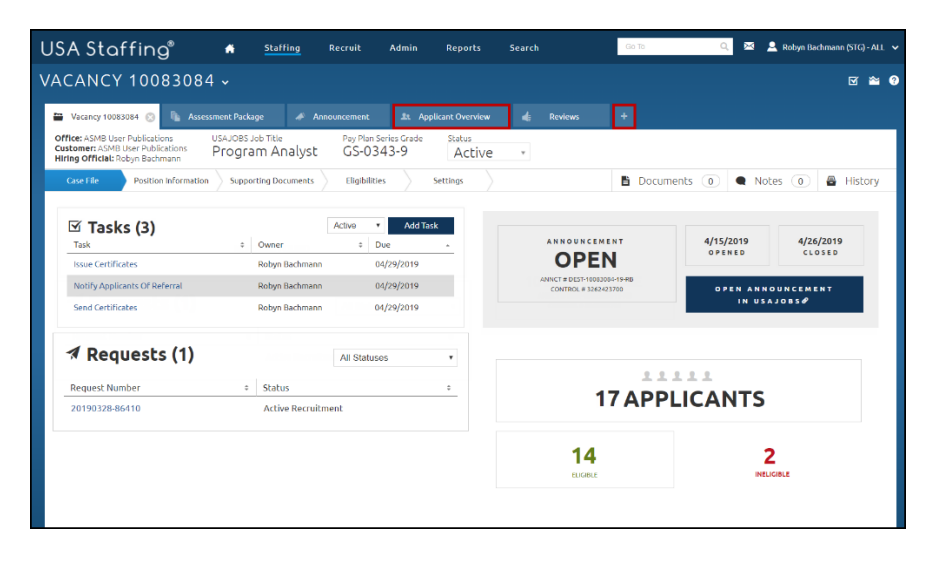

Image 1: Vacancy Case File page.

3. From the Applicant Overview page click Add Applicant.

| USA Staffing® 🔺 站                           | ffing Recruit A      | Admin Reports     | Search | Go To                           | 🔍 🖂 Robyn Bachmann (STG) - ALL 🗸                       |
|---------------------------------------------|----------------------|-------------------|--------|---------------------------------|--------------------------------------------------------|
| VACANCY 10083084 •                          |                      |                   |        |                                 | <u>ک</u> ک                                             |
| 🖀 Vacancy 10083084 🛛 🕞 Assessment Package   | 💉 Announcement       | Applicant Overvie | w Ø    | Certificates 👍 Reviews          |                                                        |
| Applicant Overview                          |                      |                   |        |                                 |                                                        |
| Overview Saved Lists Stored Lists           |                      |                   |        |                                 | ¢                                                      |
|                                             |                      |                   |        | A                               | dd Applicant Create List                               |
| ♪ Applicants (17)                           |                      |                   |        | TOUCHPOINT NO                   | OTIFICATIONS SENT                                      |
| Filter by Name/Email: Flagged/Rev           | iewed: RSC:<br>v All | ¥                 | Clear  | 100%<br>APPLICATION<br>RECEIVED | DTICE NOTICE<br>OF REFERAL<br>REMAINING SEND REMAINING |
| Name • Email                                | ≎ RSC - Ap           | plicant Status 💠  | ÷ ÷    | CLAIMED VETERANS'<br>PREFERENCE | CLAIMED ELIGIBILITIES                                  |
| Apex, Steven stevenapex123@gmail.com        |                      | IN                | S ≤ 3  | CP: 2                           | 30% DV: 6                                              |
| Applicant, Test, SR. usastestsc+a@gmail.com |                      | AC                | ୦ ମ    | CPS: 2                          | AGENCY EMP: 9                                          |
| Arena, Cass cassareenamk@gmail.com          |                      | AC                | ∽ ∽    | TP: 4                           | DISABILITIES: 3                                        |
| Barrett, Karen usastrainingus@gmail.com     |                      | AC                | ♥ \$   |                                 | STATUS: 13                                             |

*Image 2: Applicant Overview page. The Add Applicant button is located in the upper-right quadrant of the page.* 

4. On the Add Applicant page type the first or last name of the applicant you will be adding or enter an e-mail address. The system will search your organization for matches. Since we are creating a new test applicant, click the Add New Applicant link at the bottom of the search results.

| USA Staffing <sup>®</sup> # <u>Staffing</u> Recruit Admin Reports Search                                    | 😋 To 🔍 🔯 💄 Robyn Bachmann (STG) - ALL 🗸              |
|----------------------------------------------------------------------------------------------------|------------------------------------------------------|
| VACANCY 10077303 VAdd Applicant                                                                             | © Ø                                                  |
| Vacancy 10077303     Find Applicant       Applicant Overview     First Name       Middle Name     Last Name | Q<br>Suffix Email                                    |
| Add New Applicant Overview Saved Lists Stored Lists                                                         |                                                      |
| Applicants (2)                                                                                              | TOUCHPOINT NOTIFICATIONS SENT                        |
| Filter by Name/Email:     Flagged/Reviewed:     RSC:       All     ✓     All     ✓                          | 100% 0%<br>APPLICATION NOTICE<br>RECEIVED OF RESULTS |

Image 3: Add Applicant screen with the Add New Applicant link highlighted.

- a. Complete the Add Applicant page to create the applicant record. All fields on this page are required.
  - i. Select a Reason for Key Entering Application. Do not select Late since that will make the applicant ineligible. All other options will allow you to create an active application.
  - ii. Complete First Name and Last Name fields.
  - iii. Use caution when entering an e-mail address. If you select a real e-mail address it may receive applicant notifications so do not use a real applicant e-mail address.
  - iv. Make up the Month and Day of Birth and Last 4 digits of SSN fields. (Do not use yourself or an actual applicant's information.)

v. Save when complete.

| Add Applicant                              | 8    |
|--------------------------------------------|------|
| Filer Status for Key Entered Application * |      |
| Regular                                    | v    |
| First Name *                               |      |
| Teresa                                     |      |
| Last Name *                                |      |
| Kingston                                   |      |
| Email *                                    |      |
| tkingston@fakeemailaddress.com             |      |
| Month and Day of birth in MM/DD format *   |      |
| 01/01                                      |      |
| Last 4 digits of SSN *                     |      |
| 1234                                       |      |
|                                            |      |
|                                            | Save |

Image 4: Add Applicant page.

5. You will begin in the Application tab of the record. Complete all required fields on this page. Remember that this page will contain different options depending on how the vacancy was established. When complete, **Save**.

| ANCY 10002816 -                                                                                                    |                                                                                                    |                                                                                                    |                                                                                                    |                                                                                                    |                                                                                                    | Contraction of the local distance |
|----------------------------------------------------------------------------------------------------|----------------------------------------------------------------------------------------------------|----------------------------------------------------------------------------------------------------|----------------------------------------------------------------------------------------------------|----------------------------------------------------------------------------------------------------|----------------------------------------------------------------------------------------------------|-----------------------------------|
|                                                                                                    |                                                                                                    |                                                                                                    |                                                                                                    |                                                                                                    |                                                                                                    |                                   |
|                                                                                                    |                                                                                                    |                                                                                                    | and 1 Appliant key Bakeron                                                                                                    | 101                                                                                                    |                                                                                                    |                                   |
| PV-ZGWA Amy Robinson                                                                                                    |                                                                                                    |                                                                                                    |                                                                                                    |                                                                                                    | Applicant Status<br>Dielayerd                                                                                                    | 6                                 |
| Date State Con                                                                                                    |                                                                                                    |                                                                                                    |                                                                                                    |                                                                                                    |                                                                                                    |                                   |
| Decard Indings Automation Associated Application                                                                                                    | Annalas )                                                                                                    |                                                                                                    | 0                                                                                                    | B Documents                                                                                                    | 1 . Notes (10)                                                                                                    | a restor                          |
| Applicant retrieved manually. Please make have all required gametion with the                                                                                                    | ms are completed on application and anne                                                                                                    | amera Calos                                                                                                    |                                                                                                    |                                                                                                    | 1                                                                                                    |                                   |
| nouncement Questionnaire Responses (a                                                                                                    | 2 Items)                                                                                                    |                                                                                                    |                                                                                                    |                                                                                                    |                                                                                                    |                                   |
| Rinerambir fotormation on                                                                                                    |                                                                                                    |                                                                                                    |                                                                                                    |                                                                                                    |                                                                                                    |                                   |
| For have * Hinde h                                                                                                    |                                                                                                    | Last filene *                                                                                                    |                                                                                                    | sette                                                                                                    |                                                                                                    |                                   |
| Ang                                                                                                    |                                                                                                    | Asterian                                                                                                    |                                                                                                    | -Select-                                                                                                    |                                                                                                    |                                   |
| inte Adirea *                                                                                                    | tune Aklass I                                                                                                    |                                                                                                    | Oly/Teach*                                                                                                    |                                                                                                    |                                                                                                    |                                   |
| 47.00 L2.                                                                                                    |                                                                                                    |                                                                                                    |                                                                                                    |                                                                                                    |                                                                                                    |                                   |
| (alas,/heiling/frieden *<br>(okeado                                                                                                    | , 801-16                                                                                                    |                                                                                                    | United States                                                                                                    |                                                                                                    |                                                                                                    |                                   |
| Neghore Number All heat, one phone number regulard, intriduum 3 phone                                                                                                    | EnalAddress.*                                                                                                    |                                                                                                    | Othership *                                                                                                    |                                                                                                    |                                                                                                    |                                   |
| AM                                                                                                    | uning gration                                                                                                    |                                                                                                    | United States                                                                                                    |                                                                                                    |                                                                                                    |                                   |
|                                                                                                    |                                                                                                    |                                                                                                    |                                                                                                    |                                                                                                    |                                                                                                    |                                   |
| Eligibilities m                                                                                                    |                                                                                                    |                                                                                                    |                                                                                                    |                                                                                                    |                                                                                                    |                                   |
| - Veterand Profession                                                                                                    |                                                                                                    |                                                                                                    |                                                                                                    |                                                                                                    |                                                                                                    |                                   |
| 1. Do you daim Weterand Historecal                                                                                                    |                                                                                                    |                                                                                                    |                                                                                                    |                                                                                                    |                                                                                                    |                                   |
| A. NY - No Preference Clames.     O B. NP - No Preference.                                                                                                    |                                                                                                    |                                                                                                    |                                                                                                    |                                                                                                    |                                                                                                    |                                   |
| © C. SSP - Equilit Sole Service this Performent                                                                                                    |                                                                                                    |                                                                                                    |                                                                                                    |                                                                                                    |                                                                                                    |                                   |
| III D. TP - Spoint professors based on active duty in the U.S.Armed Force<br>D. J. Ch. Manual and Annual Science and Annual Science and Annual Sci      | 6.                                                                                                    | on Monroad                                                                                                    |                                                                                                    |                                                                                                    |                                                                                                    |                                   |
| # F.CPS-13 point preference based on a compensable service connects                                                                                                    | d disability of 30 percent or more the prep-                                                                                                    | and to submit poor of eligibility CO                                                                                                    | 214(3) showing the length of active duty:                                                                                                    | anks and type of statturg                                                                                                    | 46 (                                                                                                    |                                   |
| (i) G. 89 - 53 point preference for non-compensable situatility or a periode                                                                                                    | heart.                                                                                                    |                                                                                                    |                                                                                                    |                                                                                                    |                                                                                                    |                                   |
| or at the subfract fermionic street on address opened at 10                                                                                                    | entry result is grown into a p                                                                                                    | and the second second sec                                                                                                    |                                                                                                    |                                                                                                    |                                                                                                    |                                   |
| a second second s                                                                                                    |                                                                                                    |                                                                                                    |                                                                                                    |                                                                                                    |                                                                                                    | e Department                      |
| The result for the second second second for 10 Paul 100<br># 4, Yes<br>© 6, Inc                                                                                                    | ngel Phofesterice, Standar (Photo, 1),                                                                                                    |                                                                                                    |                                                                                                    |                                                                                                    |                                                                                                    | n Department                      |
| The most differentian review @<br>* A map<br>© & to<br>- Agency Employees (Agency Empl                                                                                                    | an Perference, Standar (* 1999, 13.                                                                                                    |                                                                                                    |                                                                                                    |                                                                                                    |                                                                                                    | n Department                      |
| In most following for the second second second for the left following for<br>the most following for the second second second for the second second sec     | nar Perference, Standar D'Arrin 13.                                                                                                    |                                                                                                    |                                                                                                    |                                                                                                    |                                                                                                    | n Degurtmant                      |
| <ul> <li>A prove the number of a second second</li></ul> | an Mehronov, Sandar Chan, S.                                                                                                    |                                                                                                    |                                                                                                    |                                                                                                    |                                                                                                    | n Degertment                      |
| Terment Schemating weise:                                                                                                    | an Mehonos, Sandar (Tani, Ta                                                                                                    |                                                                                                    |                                                                                                    |                                                                                                    |                                                                                                    | n Degerstearn                     |
| Core Transformation Associate Top Core Core     Core Transformation Associate Top Core Core     Core Transformation Associate Top Core     Core Transformation Associate Top Core                                                                                                    | an Mehronov, Sandar (Frank 15                                                                                                    |                                                                                                    |                                                                                                    |                                                                                                    |                                                                                                    | n Department                      |
| A remain framework in the comparation of the comparation of the c           | yong far the postion of you, confere:                                                                                                    |                                                                                                    |                                                                                                    |                                                                                                    |                                                                                                    | n Department                      |
| A second and a second and a second and            | up in the series of the second second s                                                                                                    |                                                                                                    |                                                                                                    |                                                                                                    |                                                                                                    | n Degartment                      |
| Environmental Analogue and a service and analogue and a service and analogue and a service and analogue and a service and analogue and a service and a service and a            | ya metanyon, tunun efenni (k.<br>                                                                                                    | to Parce (M) approximation which are                                                                                                    | negatad Reneval Negatation milito and                                                                                                    | Le copy of your labors the                                                                                                    | Collins of Persiveel Action                                                                                                    | n Department<br>Mandard Form      |
| Procession and a second second s           | an metanosa, tasana etnan (s.<br>                                                                                                    | te Proc (M) separate initia e a                                                                                                    | Programe of Neutronical Program States                                                                                                    | fa may of your labort had?                                                                                                    | colon of Personnel Action                                                                                                    | n Department                      |
| A restriction of the second second sec            | an meteorea, susceed them is:                                                                                                    | to Prove (MP) segmention while or a                                                                                                    | ma and a second second se | fallogy of your samet shelf                                                                                                    | Culture of Personnel Action,                                                                                                    | 9 Department                      |
| A second second se           | an influence, lipsoid of Fan ( ).<br>Verag for this patient of Fan ( contract<br>sectors)<br>and of Class staphing ( solt as a following<br>and of Class staphing ( solt as a following)                                                                                                    | ta faro (de) separate estis er a                                                                                                    | mganof famoud hagantin noise an                                                                                                    | Le copy of your labors toolf                                                                                                    | Collect of Personnel Action                                                                                                    | In Department                     |
| >                                                                                                    | Sarag for this packed if you can find                                                                                                    | to force (14) sign and a sets of a                                                                                                    | Magand Family, hapatics allo all                                                                                                    | s ong at yes first helf                                                                                                    | culm of Present Atlan                                                                                                    | n Department                      |
| A manufacture of a manufacture of a           | A information, A parallel (Fan, 1).                                                                                                    | ta Parca (14) separater initia er e                                                                                                    | highest freeval together with a st                                                                                                    | s ong at you failed half                                                                                                    | color of Present Atlan                                                                                                    | Nandard Fore                      |
| An experimental and a second second se            | <ul> <li>Verage for this paction if y<sub>i</sub> is contract.</li> <li>Verage for this paction if y<sub>i</sub> is contract.</li> <li>Verage for the paction of y<sub>i</sub> is a body to pack the paction of the paction of the pack the pack th</li></ul>                                                                                                    | In Proceeding Segmentation while our a                                                                                                    | Project of hermody hep-action subscratter                                                                                                    | a copy of your laborst their<br>1 Copy                                                                                                    | culm of Personel Action                                                                                                    | a Department                      |
| A second second se           | There for this postion of size, instrume<br>there for this postion of size, instrume<br>and an instruments<br>to a set an instruments<br>to a set a set an instruments<br>to a set a set a set a set a set a s | in franc (M) opportune velice or a<br>s                                                                                                    | Progent formula hegaditis with a pro-                                                                                                    | <ul> <li>Le may of your failers that if</li> <li>Le may of your failers that if</li> <li>Le many of your failers that if</li> </ul>                                                                                                    | Collins of Pressent Allins                                                                                                    | s Department                      |
| Contract Contract Content Contract Contract Contract Contract Contract Contract Contract           | A information and and a firm in a second second sec                                                                                                    | 1 III III III III III III III III III I                                                                                                    | Ingland formuly hepatitic with an                                                                                                    | <ul> <li>Loop of your short held</li> <li>Loop of your short held</li> <li>Loop of your short held</li> <li>Loop of your short held of your short held of your short hel</li></ul>                                                                                                    | Coline of Pressner A line,                                                                                                    | 8 Standard Form                   |
|                                                                                                    | Andream a subsection is a<br>subsection of a subsection of a sub                                                                                                    |                                                                                                    | Project Prevag Seguritar mila and                                                                                                    | 1 Cost / Just Fact Fact<br>1 Cost<br>2 Cost<br>2 Cos                                                                                                    | Calina of Photowork Asilon,<br>Bellin of Photowork Asilon,<br>Bellin of Photowork Asilon,<br>Be | 8 Standard Form                   |
|                                                                                                    | A service of the parallel of the control of the control of the con                                                                                                    | h Marco (M) sporter and a set<br>1 - 1 - 2<br>2<br>3                                                                                                    | migana financia haga dita valta pati<br>migana financia haga dita valta pati<br>ante comp<br>atter comp                                                                                                    | <ul> <li>to topy of your type of tool of tool of t</li></ul>                                                                                                    | Collect of Processed Added                                                                                                    | B Renderd Form                    |
|                                                                                                    | An and makes a local set of the second set of the second set of the second set of the second set of the second set of the second set of the second set of the second second                                                                                                    |                                                                                                    | Magned freedy heavily with all                                                                                                    | a copy of your factor that<br>a copy of your factor that<br>a copy<br>a copy<br>a<br>copy<br>a copy<br>a copy<br>a<br>copy<br>a<br>copy<br>a<br>copy<br>a<br>copy<br>a<br>copy<br>a<br>copy<br>copy<br>a<br>copy<br>a<br>copy<br>copy<br>a<br>copy<br>copy<br>copy<br>copy<br>copy<br>copy<br>copy |                                                                                                    | Bitanderd Farme                   |
|                                                                                                    | stand for the public force, functions<br>the set of the public force, functions<br>and for the public force, functions<br>and for the public force of the functions<br>and for the public force of the functions<br>(and force)<br>(and force)                                                                                                    | a foreign a state of a state of a | ngan Tanag Yang Kan Jaka Ka<br>Ngan Tanag Yang Kan Jaka Ka<br>Man Jaka Ka<br>Ang Kang<br>Ka Jaka Kang                                                                                                    | s copy of your factor that if<br>s copy of your factor that if<br>s copy<br>s copy<br>s cop                                        |                                                                                                    | 8 Kandard Form                    |
|                                                                                                    | An and manual to solar of solar controls in the solar of solar controls in the solar of solar control of solar controls in the solar of solar control of solar controls in the solar control of solar controls in the solar control of solar controls in the solar control of solar controls in the solar control of solar controls in the solar control of solar controls in the solar control of solar controls in the solar control of solar control of solar controls in the solar control of solar controls in the solar control of solar controls in the solar control of solar controls in the solar control of solar controls in the solar control of solar controls in the solar controls in the solar control controls in the solar control controls in the solar control control control controls in the solar control control control control control control controls in the solar control control                                                                                                    | 1                                                                                                    | Ngad Danighte diri shi ar<br>Ngad Danighte diri shi ar<br>Ngad Danighte diri shi ar<br>Ngad Danighte diri shi ar<br>Ngad Danighte diri shi ar                                                                                                    | a log of part field half                                                                                                    | ucion d'Prosent Allos<br>esta                                                                                                    | Render from                       |
|                                                                                                    | An and manage a final section in the<br>section of the postion of flow, business<br>and any to this postion of flow, business<br>and any to the optimizer of the section<br>and the flow of the section<br>which there<br>with the flow of the section<br>with the section of the section of the sectio                                                                                                    |                                                                                                    |                                                                                                    | 1 100 y 2 not first first<br>1 100 y 2 not first first<br>1 100 y 2 not first<br>1 100 y 2 not                                                                                                    |                                                                                                    | Randard Form                      |
|                                                                                                    | An and manual have a string to the second string to the second string to                                                                                                    |                                                                                                    |                                                                                                    | <ul> <li>a logo of your gland head</li> <li>a logo</li> <li>a logo</li></ul>                                                                                                    | colors of Pressent A block                                                                                                    | Bandard Feet                      |
|                                                                                                    | An and manual a second of them, includes<br>There for this possible of place, includes<br>and and of the spatial of place, includes<br>and and of the spatial of place in the a shaded of<br>and and the spatial of the spatial of the spatial<br>and and the spatial of the spatial of the spatial<br>and and the spatial of the spatial of the spatial of the spatial<br>and the spatial of the spatial of the spatial o                                                                                                    | <ul> <li>In the particular sector of<br/><ul> <li>In the particular sector of<br/></li> <li>In the particular sector of<br/></li> </ul> </li> <li>In the particular sector of<br/></li> <li>In the particular sector of<br/></li> </ul> <ul> <li>In the particular sector of<br/></li> </ul> <li>In the particular sector of<br/></li> <li>In the particular sector of</li>                                                                                                    |                                                                                                    | 1 (a) 2 (a) (b) (b) (b) (b) (b) (b) (b) (b) (b) (b                                                                                                    |                                                                                                    | Standard Form                     |

*Image 5: A newly created applicant record. The image shows the Application page for this new applicant.* 

6. Next complete the Assessment tab. Respond to each question in the assessment. If you want to be able to certify this applicant later, make sure to mark Qualifying Responses for all Screen Out questions. Once complete, **Save**.

| USA Staffing® 🔿 Staffing Admin Reports Search                                                                                                    | 🔍 😂 💄 Hobyn Dechmann (3JAT) - ALL 👻                                                                                                    |
|----------------------------------------------------------------------------------------------------|----------------------------------------------------------------------------------------------------|
| VACANCY 10002816 -                                                                                                    | ⊠ ≥ 0                                                                                                    |
| 📾 Viscaniy 15052518 🤱 Assessment Pechage 🖋 Announcement At: Applicant Overview 💿 💿 Certificates 🔞 Benievs 📘 Applicant: Any Bobicon 🔹                                                                                                    |                                                                                                    |
| Aedication Number Amy Robinson<br>AIGPY-ZCWA usashell:Peptinas.com                                                                                                    | Applicant Status<br>Delayed                                                                                                    |
|                                                                                                    | <b>8</b> © 9                                                                                                    |
| Elipibilities and Ranings Application Assessment Applicant Information 🕹 B Docur                                                                                                    | ments 🕕 🗨 Notes 🕕 🖨 History                                                                                                    |
| Applicant entered manually. Please make sure at respleted questionnaire items are completed on application and assessment tabe.                                                                                                    | 0                                                                                                    |
| Assessment Questionnaire Responses (15 Items)                                                                                                    |                                                                                                    |
| - 0343-09 ASIMB US PUB02 (15)                                                                                                    |                                                                                                    |
| Select the one statement that best describes the experience and/or education that you puscess that demonstrates your ability to perform the ducties of a CS-09 Program Analyst. * I have one year of experience, equivalent to the CS-1 level in the Federal service, providing program analysts and business management support to management within an organization, and working and with a inglementic granter that the set describes the experience of automatic of the contract of the contract | team of individuals on developing and<br>annual: aspects of agency operations and<br>ers, and fike assessments.<br>accounting, financial management, economics or a<br>a percentage of the experience required for the |
| <ul> <li>Research existing Federal policies, laws and regulations to develop policies, procedures, processes or regulatory compliance for new agency-wide program initiatives.</li> </ul>                                                                                                    | Information Management                                                                                                    |
| (have not had education, training, or experience in performing this back.     (have had advantation or training in how to perform this task, but have not wat performed it on the lob.                                                                                                    |                                                                                                    |
| <ul> <li>Insert an endowed this task on the job. Hy work on this task was monitored doorly by a supervisor or senior employee to ensure compliance with proper procedures.</li> <li>It is the performed this task on the job. Hy work on this task was monitored doorly by a supervisor or senior employee to ensure compliance with proper procedures.</li> </ul>                                                                                                    |                                                                                                    |
| In the performance use use as regional period is just interperforments in interperformance of this task or an inormally movie reversity a supervision or senior emutages. I am considered an expert in performing this task. I have supervised performance of this task or an inormality the person who is consulted by other workers to assist or train them is doing this task because of m                                                                                                    | ny expertise.                                                                                                    |
|                                                                                                    |                                                                                                    |
| Brief management and other officials on results of manpower studies and recommendations.*      This work had education, training, or experience in performing this task.                                                                                                    | Oral Communication                                                                                                    |
| I have had education or training in how to perform this task, but have not yet performed it on the job.     The set of the set of the last on the job.     The set of the set of the last on the job.                                                                                                    |                                                                                                    |
| <ul> <li>Interepertorment this task on the point of work on this task was monitored observed a supervisor or senior employee to ensure comparators with proper procedures.</li> <li>I have performed this task as a regular part of a job. I have performed it independently and normally without review by a supervisor or senior employee.</li> </ul>                                                                                                    |                                                                                                    |
| I am considered an expert to performing this task. I have supervised performance of this task or am normally the person who is consulted by other workers to asist or train them in doing this task because of m<br>interview.                                                                                                    | y expertise.                                                                                                    |
| - Create a risk management plan to include the identification of program risks, probability that risks will occur, level of impact and risk mitigation strategies.*                                                                                                    | witing                                                                                                    |
| I have not had education, training, or experience in performing this task.     I have bad education or training in how to warraw this task, but have not var performed if on the left.                                                                                                    |                                                                                                    |
| I have performed this task on the job. My work on this task was monitored closely by a supervisor or senior employee to ensure compliance with proper procedures.                                                                                                    |                                                                                                    |
| <ul> <li>Itave performed this task as a regular part of a job. Itave performed it independently and normally without review by a supervisor or senior employee.</li> <li>I am considered an expert is performing this task. It have supervised performance of this task or am normally the person who is consulted by other workers to assist or train them in doing this task because of n</li> </ul>                                                                                                    | ny experitise,                                                                                                    |
| <ul> <li>Create a risk management plan to include the identification of program risks, probability that risks will occur, level of impact and risk mitigation strategies.</li> </ul>                                                                                                    | witting                                                                                                    |
| I have not had education, training, or experience in performing this task.                                                                                                    |                                                                                                    |
| I have had education or training in how to perform this task, but have not yet performed it on the job. I have performed this task on the lob. Hy work on this task was monitored closely be a supervisor or senior employee to ensure compliance with proper procedure.                                                                                                    |                                                                                                    |
| Ihave performed this task as a regular part of a job. I have performed it independently and normally without review by a supervisor or senior employee.                                                                                                    |                                                                                                    |
| I am considered an expert in performing this task. Have supervised performance of this task or am normally the person who is consulted by other vorkers to assist or train them in doing this task because of in<br>task.                                                                                                    | y espectise.                                                                                                    |
| - Collect and analyze data related to workload production standards, and non-productive time in an organization to quantify and justify resource requirements.*                                                                                                    | Pessering                                                                                                    |
| thave not had education, training, or experience in performing this task.     the shad aducation or training in their to perform this task. But have not us performent it on the lob.                                                                                                    |                                                                                                    |
| I have performed this task on the job. My work on this task was monitored closely by a supervisor or senior employee to ensure compliance with proper procedures.                                                                                                    |                                                                                                    |
| It have performed this task as angular part of 2 job. It have performed it independently and normally without review by a supervisor or senior employee. # 1 am considered an expert is performing this task. It have supervised performance of this task or an normally the person who is consulted by other workers to asiskt or train them in doing this task because of m                                                                                                    | ny expertise.                                                                                                    |
| Kdentify tools to quantify organizational outcomes, process capability and resource utilization effectiveness. *                                                                                                    | Tenantar                                                                                                    |
| I have not had education, training, or experience in performing this task.                                                                                                    | 0.57772.075                                                                                                    |
| I have had education or training in how to perform this task, but have not yet performed it on the job. I have performed this task on the job. Hy work on this task was monitored doseby by a supervisor or senior emolosee to ensure compliance with stroser procedures.                                                                                                    |                                                                                                    |
| I have performed this task as a regular part of a job. I have performed it independently and normally without review by a supervisor or senior employee.                                                                                                    |                                                                                                    |
| • I am considered an expert in performing this task. I have supervised performance of this task or an normally the person who is consulted by other workers to assist or train them in doing this task because of m                                                                                                    | y expertise.                                                                                                    |
| - Research existing Federal policies, laws and regulations to develop policies, procedures, processes or regulatory compliance for new agency-wide program initiatives.*                                                                                                    | Personny                                                                                                    |
| Thase not had education, training, or experience in performing this task.     The had education or training in how to perform this task, but have soft we performed it on the left.                                                                                                    |                                                                                                    |
| I have performed this task on the job. Hy work on this task was monitored closely by a supervisor or senior employee to ensure compliance with proper procedures.                                                                                                    |                                                                                                    |
| <ul> <li>There performed this task as a regular part of a job. These performed it independently and normally without review by a supervisor or senior employee.</li> <li>I am considered an expert is performing this task. There supervised performance of this task or an normally the person who is consulted by other vortiers to assist or train them in doing this task because of n</li> </ul>                                                                                                    | ny espertise.                                                                                                    |
| keterify took to quartify renastrational outcomes, process carability and resource utilization affectionness *                                                                                                    | Innerity                                                                                                    |
| I have not had education, training, or experience in performing this task.                                                                                                    | Construction of the International State                                                                                                    |
| I have had education or training in how to perform this task, but have not yet performed it on the job.     I have not yet performed it to the interval of the task out monitored decide by transference in the job.                                                                                                    |                                                                                                    |
| <ul> <li>Invergencement too Lask on the Job, My work on this task was monotored cosing by a supervisor of senior employee to ensure compliance with proper procedures.</li> <li>I have performed this task as a regular part of a job. I have performed it independently and normally without review by a supervisor or senior employee.</li> </ul>                                                                                                    |                                                                                                    |
| # I am considered an expert in performing this task. I have supervised performance of this task or am normally the person who is consulted by other workers to assist or train them is doing this task because of n                                                                                                    | sy expertise.                                                                                                    |
|                                                                                                    | Size Card                                                                                                    |
|                                                                                                    | - Cancel                                                                                                    |

Image 6: Assessment page of the applicant record.

7. Next you will need to upload documents to the applicant record. To do this, click the **Documents** button at the top of any page in the applicant record. Use the **Choose File** button to browse to locate a test document.

**Note:** Use caution when uploading test documents to the Stage environment of USA Staffing. Since this is a test site, do not upload any documents that contain Personally Identifiable Information (PII) or sensitive data.

- a. The **File Name** will automatically populate based on the file you select.
- b. Select a **Document Type** from the drop-down list.
- c. Check the **HM Viewable** box if you want this document to be viewable by the Hiring Manager when you send the certificate for review. Check the **NH Viewable** box if you want this document to be viewable by the New Hire if selected and sent through the Onboarding process.
- d. When ready, press the **Upload** button. Your document name will display in white text while it is being processed. Once processed, it will display as blue text and you will be able to click on the Document Name to open the document.

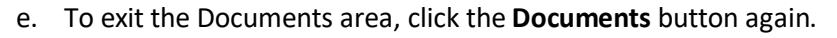

| USA Staffing® 🖷 Staffing Recruit Admin Reports                                                                                                    | Search           |                        |                           | Go To          | Q,                                | 🖂 💄 Robyn | Bachmann (STG) - ALL 🗸 🗸           |
|----------------------------------------------------------------------------------------------------|------------------|------------------------|---------------------------|----------------|-----------------------------------|-----------|------------------------------------|
| VACANCY 10077303 ~                                                                                                    |                  |                        |                           |                |                                   |           | v 3                                |
| 🞬 Vacancy 10077303 👫 Assessment Package 💉 Announcement 🏦 Applicant Overview                                                                                                    |                  | views 👤 Al             | oplicant: Teresa Kingston | +              |                                   |           |                                    |
| Application Number Teresa Kingston<br>AUMGQ-SPPC TKINGSTON@FAKEEMAILADDRESS.COM                                                                                                    |                  |                        |                           | F              | <sup>iler Status</sup><br>Regular | ,  ≈ ⊘    | AA<br>Eligible                     |
| Eligibilities and Ratings Application Assessment Applicant Information                                                                                                    |                  |                        | 0                         | 🖹 Documer      | nts 0                             | Notes 0   | 🔒 History                          |
| Applicant entered manually. Please make sure all required questionnaire items are completed on application a                                                                                                    | Docume           | nts                    |                           |                |                                   |           | 8                                  |
| + Assessment Questionnaire Responses (5 Items)                                                                                                    | Filter by Doc    | ument Name:            |                           |                |                                   |           | * = Required                       |
| - 0343-09 ASMB US PUB02 SHORT (5)                                                                                                    | Document<br>Name | Document<br>Type       | Required                  | HM<br>Viewable | NH<br>Viewable                    | Received  |                                    |
| <ul> <li>Select the one statement that best describes the experience and/or education that you possess<br/>Program Analyst. *</li> </ul>                                                                                                    |                  |                        |                           |                |                                   |           |                                    |
| I have one year of experience, equivalent to the GS-7 level in the Federal service, providing program analy developing and implementing projects that impact multiple offices. Examples of qualifying specialized experi aspects of agency operations and management, by accomplishing a wide variety of assignments concerned w management, and risk assessments. |                  |                        |                           |                |                                   |           | duals on<br>rammatic<br>ysis, cost |
| O I have a master's degree or equivalent graduate degree, or have completed 2 full years of progressively hi<br>management, economics or a closely related field, which provided me with the knowledge, skills and abilities                                                                                                    |                  |                        |                           |                |                                   |           | nancial                            |
| O I have a combination of specialized experience as described in "A" above and graduate education as descri                                                                                                    |                  |                        |                           |                |                                   |           | of the                             |
| <ul> <li>I do not possess the experience and/or education described above.</li> </ul>                                                                                                    | Add New Do       | cument                 |                           |                |                                   |           | doury.                             |
|                                                                                                    | Document File    | • File Name *          | Doc                       | ument Type =   |                                   |           |                                    |
| <ul> <li>Research existing Federal policies, laws, and regulations to develop procedures for new agency-</li> </ul>                                                                                                    | Choose Fi        | le Print Applica       | tion 6                    | isume          |                                   | <b>`</b>  | ion Management                     |
| ○ I have not had education, training, or experience in performing this task.                                                                                                    |                  | Print Appli            | ication 6.pdf             |                |                                   |           |                                    |
| O I have had education or training in how to perform this task, but have not yet performed it on the job.                                                                                                    |                  |                        |                           |                |                                   |           |                                    |
| O I have performed this task on the job. My work on this task was monitored closely by a supervisor or senio                                                                                                    |                  |                        |                           |                | Cancel                            | Upload    |                                    |
| O I have performed this task as a regular part of a job. I have performed it independently and normally with                                                                                                    | denewew by a so  | pervisor or senior emp | лоусс.                    |                |                                   |           |                                    |

Image 7: Assessment page of the applicant record with the Documents area opened.

8. Review your applicant record to ensure all information was completed. In order to be certified, the applicant needs to have a Record Status Code (RSC) of AA. The RSC displays next to the envelope icon at the top of the record. (See above for Teresa's RSC of AA - Eligible) If your applicant is not in AA status, review the record to complete any missing items and ensure all responses to screen out items have qualifying responses.

## This concludes the lesson on Key Entering an Applicant.

| Notes for Refer | ral |      |      |
|-----------------|-----|------|------|
|                 |     |      |      |
|                 |     |      |      |
|                 |     |      |      |
|                 |     |      |      |
|                 |     |      |      |
|                 |     |      |      |
|                 |     |      |      |
|                 |     |      |      |
|                 |     |      |      |
|                 |     |      |      |
|                 |     | <br> |      |
|                 |     |      |      |
|                 |     |      |      |
|                 |     |      |      |
|                 |     |      |      |
|                 |     |      |      |
|                 |     |      |      |
|                 |     |      |      |
|                 |     | <br> | <br> |